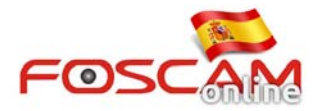

## Como instalar plugin en Opera — Cámaras HD

1. Haga clic en el mensaje "Plugins are not found, Click me to download " para descargar el plugin la primera vez acceda a su cámara:

| Opera     PCam Client × +                                            | A new work to age to be to the second      | _ <b></b>              |
|----------------------------------------------------------------------|--------------------------------------------|------------------------|
| ← → C IF 🗊 192.168.11.141:9822                                       |                                            | E Q                    |
| (i) The extension was disabled because it is from an unknown source. | Go to the Extensions Manager to enable it. | 2 Go                   |
| FOSCAM                                                               | Ind                                        | oor Pan/Tilt IP Camera |
|                                                                      |                                            |                        |
|                                                                      | Plugns are not found. Cack me to download  |                        |
|                                                                      | Username admin                             |                        |
|                                                                      | Password                                   |                        |
|                                                                      | Stream Main stream 💌                       |                        |
|                                                                      | Language English                           |                        |
|                                                                      | Login                                      |                        |
|                                                                      |                                            |                        |

Imagen 1

- 2. Tras descargar, Opera le preguntará si desea activar la extensión. Como aparece en imagen 2
- 3. Haga clic en Install, y confirme la instalación del plugin

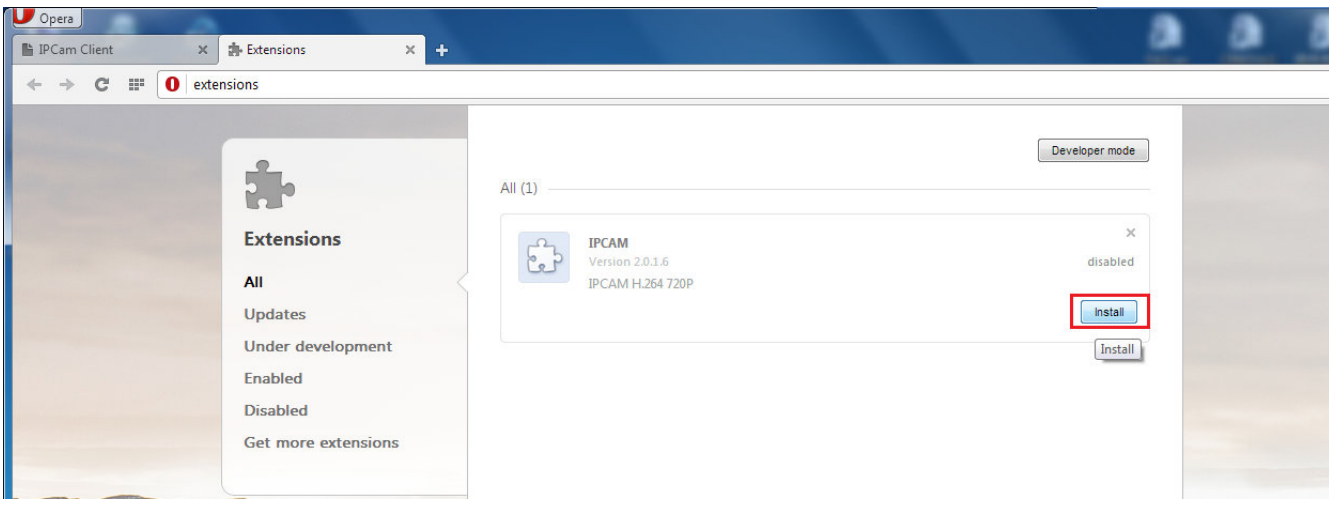

Imagen 2

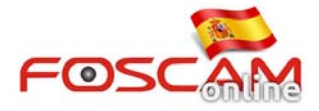

|                                                      |                                                                                                |                                              |      | extensions                 | → C III 0 |
|------------------------------------------------------|------------------------------------------------------------------------------------------------|----------------------------------------------|------|----------------------------|-----------|
| Developer mode                                       | (                                                                                              | 1)                                           | AI   | *                          |           |
| X<br>disabled                                        |                                                                                                | IPCAM<br>Version 2.0.1.5<br>IPCAM H.264 720P |      | Extensions                 |           |
| was added from outside<br>osite. It will require the | The extension "IPCAM" was added the official add-ons website. It will r following permissions: |                                              | ent  | Under developme<br>Enabled |           |
| tion?                                                | <ul> <li>Access your data on all websites</li> <li>Do you confirm the installation?</li> </ul> |                                              | ions | Get more extensio          |           |

## Imagen 3

4. Enhorabuena! Ya ha instalado el plugin con éxito

| → C III O extensions                                                                                          |                                                                                             |                                                             |  |
|----------------------------------------------------------------------------------------------------|---------------------------------------------------------------------------------------------|-------------------------------------------------------------|--|
| Extensions<br>Extensions<br>All<br>Updates<br>Under development<br>Enabled<br>Disabled<br>Get more extensions | All (1)<br>IPCAM<br>Version 2.0.1.6<br>IPCAM H.264 720P<br>Disable<br>Allow in private mode | Developer mode           ×           Successfully installed |  |

Imagen 4

5 . Actualice le ventana de acceso e introduzca nombre de usuario y contraseña. En este momento debe poder ver video en su navegador.

## www.foscam-online.es

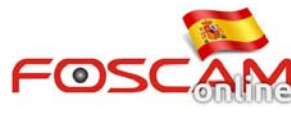

| U Opera                           | A new to confide play it for fights for it market."                                                                                                    |                           |  |  |  |
|-----------------------------------|----------------------------------------------------------------------------------------------------|---------------------------|--|--|--|
| 🖺 IPCam Client 🗙 🏝 Extensions 🗙 🕂 | a puede                                                                                                    |                           |  |  |  |
| ← → C Ⅲ 🕑 192.168.11.141.9822     |                                                                                                    | II 🛛                      |  |  |  |
| FOSCAM                            |                                                                                                    | Indoor Pan/Tilt IP Camera |  |  |  |
|                                   |                                                                                                    |                           |  |  |  |
|                                   |                                                                                                    |                           |  |  |  |
|                                   |                                                                                                    |                           |  |  |  |
|                                   | Username admin                                                                                                    |                           |  |  |  |
|                                   | Password                                                                                                    |                           |  |  |  |
|                                   | Stream Main stream 💌                                                                                                    |                           |  |  |  |
|                                   | Language English •                                                                                                    |                           |  |  |  |
|                                   | Login                                                                                                    |                           |  |  |  |
|                                   |                                                                                                    |                           |  |  |  |
|                                   |                                                                                                    |                           |  |  |  |
|                                   |                                                                                                    | a                         |  |  |  |
| Imagen 5                          |                                                                                                    |                           |  |  |  |
| U Opera                           | A new point the plane for the second second seco |                           |  |  |  |

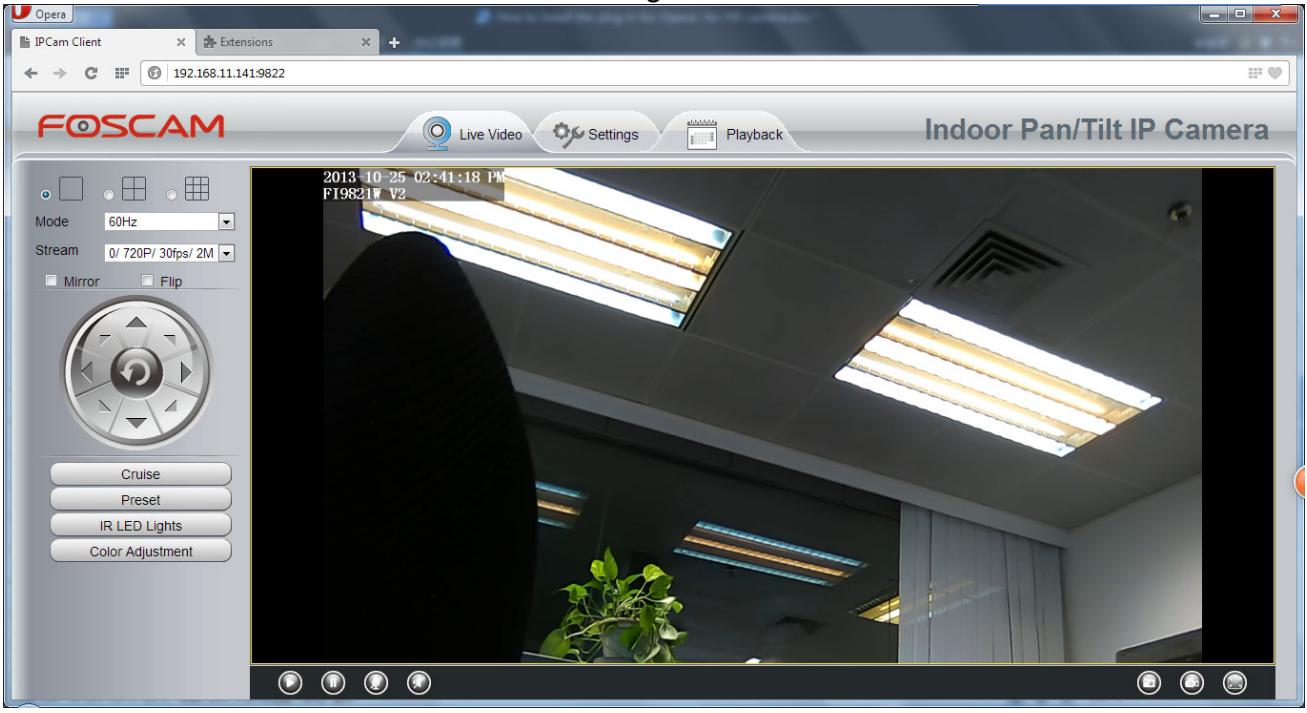

Imagen 6